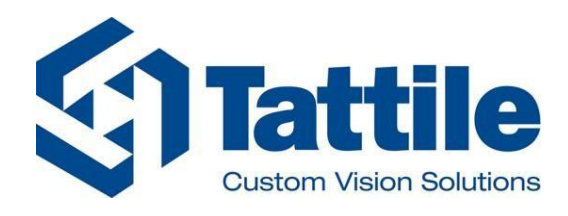

Industrial Division

# M100 Vision Controller - GigE

# **Multi-camera Vision controller**

Installation Manual

**Original Instructions** 

Version 04

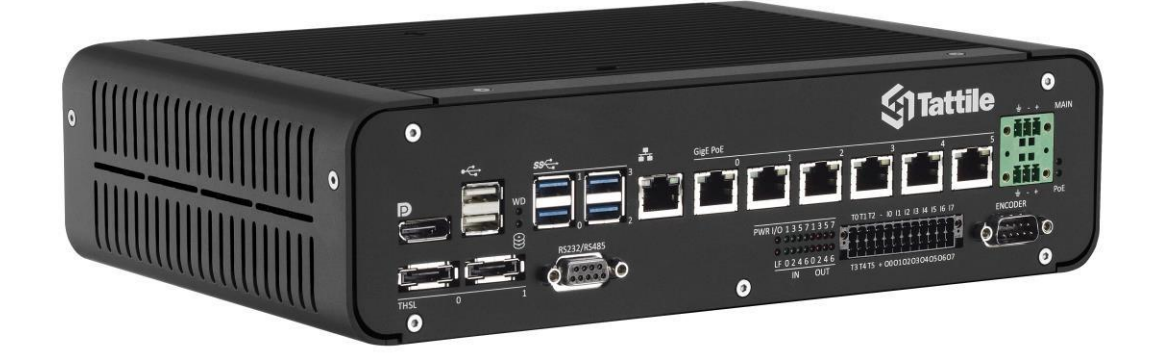

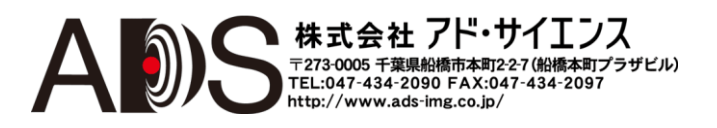

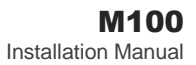

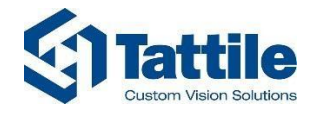

**Tattile S.r.l.** Via Donizetti 1/3/5 25030 Mairano– Brescia, Italy Ph. +39 030 97 000 Fax +39 030 97 001 http://www.tattile.com

*本書の内容はTATTILE 社の資産に含まれます。* イタリアのミラノ(ブレシア)のTATTILE 社から認可 を得ることなく、本書または本書の一部をいかなる 形でも複製すること、本書に含まれる内容をサード パーティに開示すること、本書に記載された方法や 手順や試験を実行することを禁じます。

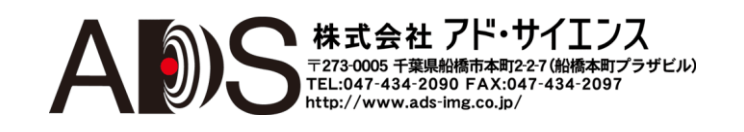

2

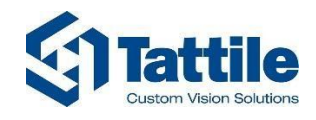

クイックスタート

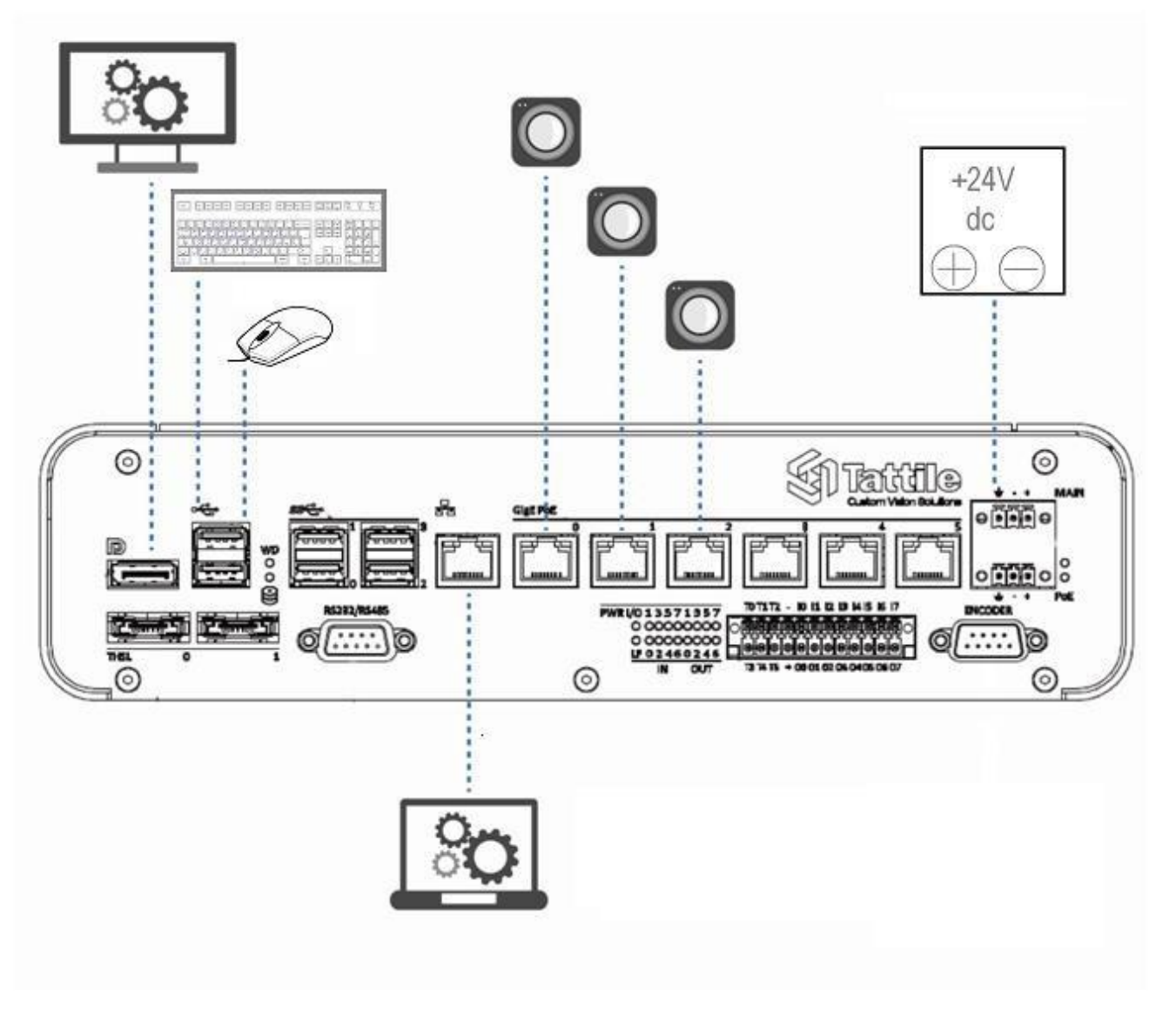

図1|基本的接続の概観 (par. 2.2.1 を参照)

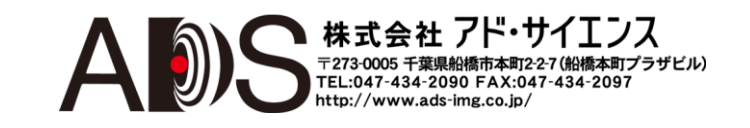

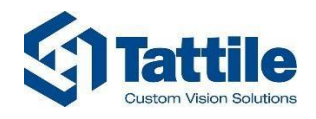

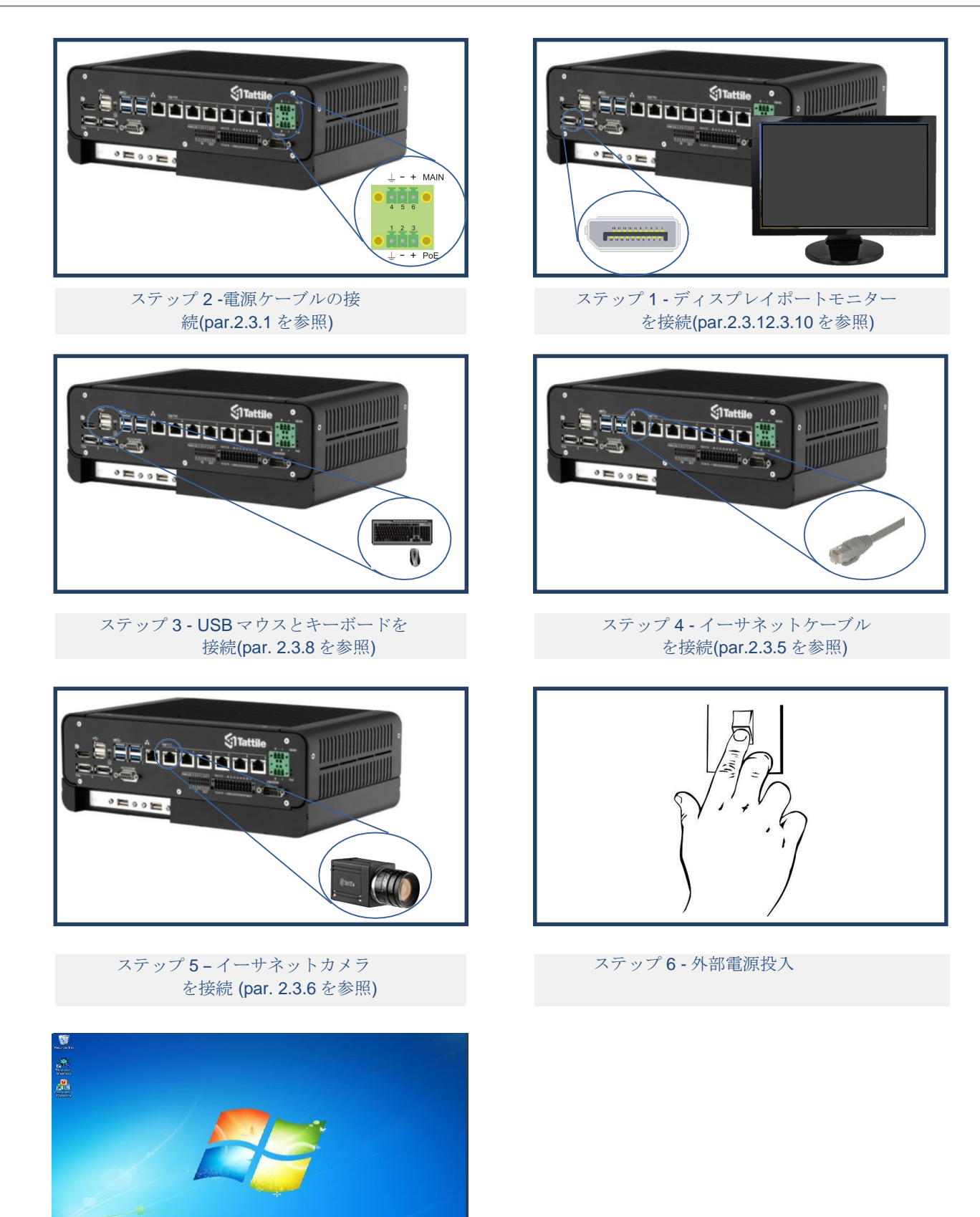

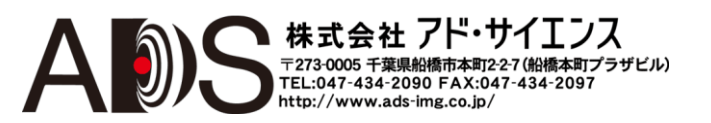

ステップ**7 -** ディスプレイモニターをチ ェック(par. 1.2 を参照)

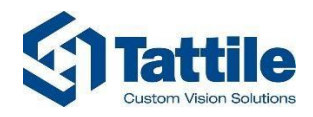

## 目次

| クィ  | イックス | スター     |                            |
|-----|------|---------|----------------------------|
| 目兆  | k    |         | 5                          |
| シン  | ステムマ | マップ.    | 7                          |
| —_舟 | 役的な打 | 旨示      |                            |
| この  | のマニ: | ュアルマ    | で使用されるアイコンの決まり8            |
| 1.  | 準備   |         | 9                          |
|     | 1.1. | はじめ     | 95                         |
|     | 1.2. | 適切な     | インストールのための指示10             |
|     | 1.3. | パッケ     | ージの内容10                    |
|     | 1.4. | 開始に     | あたって11                     |
|     | 1.5. | システ     | ムのバックアップ17                 |
|     | 1.6. | インタ     | ーフェース                      |
| 2.  | インス  | トール     |                            |
|     | 2.1. | 寸法      |                            |
|     | 2.2. | 前面図     | と LED 回路19                 |
|     |      | 2.2.1.  | 前面図19                      |
|     |      | 2.2.2.  | LED 回路                     |
|     | 2.3. | ハード     | ウェア接続21                    |
|     |      | 2.3.1.  | 電源                         |
|     |      | 2.3.2.  | エンコーダ入力24                  |
|     |      | 2.3.3.  | RS232/RS485 シリアルインターフェース25 |
|     |      | 2.3.4.  | 入力および出力コネクタ27              |
|     |      | 2.3.5.  | LAN ギガビットイーサネット30          |
|     |      | 2.3.6.  | PoE ギガビットカメラインターフェース31     |
|     |      | 2.3.7.  | USB 3.0 ビジョンカメラインターフェース32  |
|     |      | 2.3.8.  | USB 2.0                    |
|     |      | 2.3.9.  | 内部 USB2                    |
|     |      | 2.3.10. | ディスプレイポート35                |
|     |      | 2.3.11. | THSL デバイスインターリンク36         |
|     | 2.4. | ソフト     | ウェアユーティリティ                 |

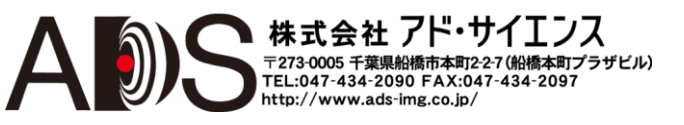

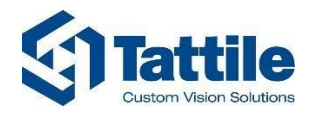

|    |      | 2.4.1. Protector        | . 37<br>38 |
|----|------|-------------------------|------------|
|    | 2.5. | 正しいインストールのチェック          | .41        |
|    | 2.6. | 提案する設定                  | .42        |
| 3. | メンジ  | テナンス                    | 44         |
| 4. | 問題の  | の解決                     | 45         |
|    | 4.1. | FAQ                     | .45        |
| 5. | 有益才  | と情報                     | 46         |
|    | 5.1. | 保証                      | .46        |
|    | 5.2. | ラベル                     | .47        |
|    | 5.3. | 一般的特性                   | .48        |
| 6. | 付属   |                         | 49         |
|    | 6.1. | M100 PCle 拡張キット         | .49        |
|    | 6.2. | M100 用 RS232/RS485 ケーブル | .51        |
|    | 6.3. | M100 エンコーダ入力用ケーブル       | .52        |
| 7. | CE 認 | 証                       | 53         |
|    | 7.1. | リサイクルと処分                | .54        |
| 8. | 改訂關  | 夏歴                      | 55         |

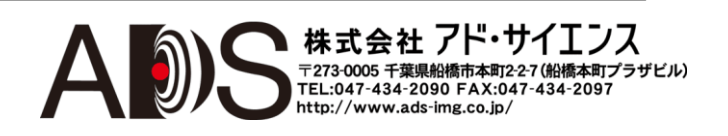

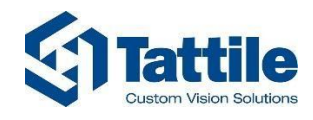

## システムマップ

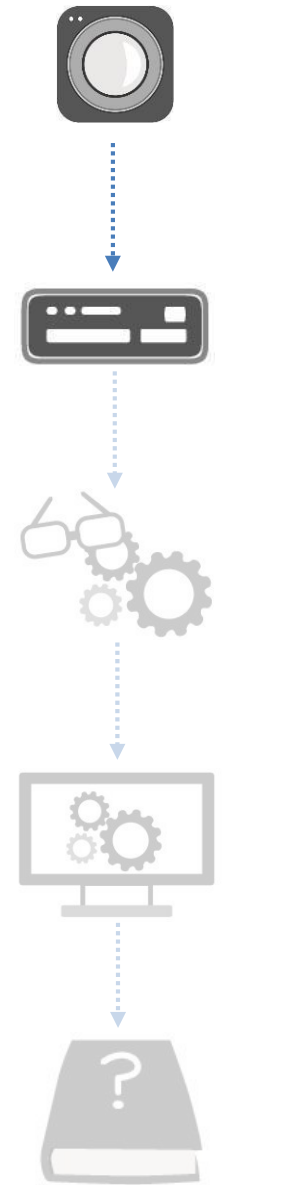

Camera

Vision controller

Configuring

## **Installation Manual**

http://www.tattile.com

Software configuration and use Manual

http://www.tattile.com

Software

Help

Help

http://

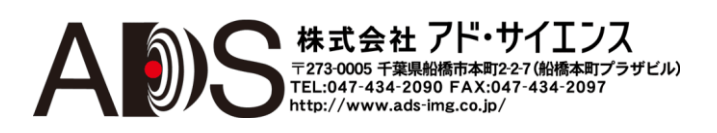

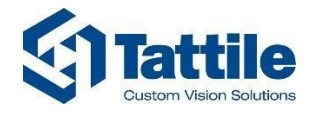

## 一般的な指示

このシステムのどの部分でも使用を開始する前に、顧客はすべての作業者にこのインス トールマニュアルについて知らせなければなりません。顧客はこのマニュアルを常に良 好な状態に保って、すべての作業者に利用可能な状態にしなければなりません。 マニュアルは、マシンの提供に欠かせない一部とみなされるので、納入から破棄まで常に添付 させなければなりません。

このマニュアルでは、以下ように階層的な構成で内容を示しています:

マニュアルのセクション1
 マニュアルのセクション1の第1章
 1.1マニュアルのセクション1の第1章のパラグラフ1

このマニュアルは全 55 ページからなっています。

## このマニュアルで使用されるアイコンの決まり

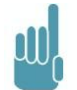

備考: システムの使用についての一般的な情報。

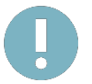

*警告*:

安全に影響する可能性がある特別な助言。

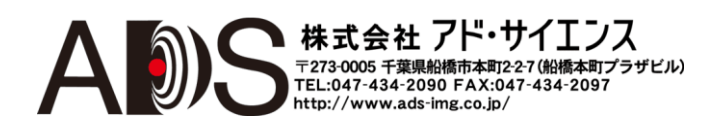

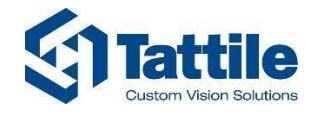

## 1. 準備

### 1.1. はじめに

M100 Vision Controller - GigEデバイスは、マルチカメラアプリケーション用の第3世代 Intel® i3 / i7 プロ セッサを備えた頑丈、コンパクト、高性能のビジョンシステムです。

M100 Vision Controller -GigE は、ギガビット PoE(各ポート 125MB/s の最大帯域幅)と USB 3.0 カメラ(各ポート 400MB の実効帯域幅)に対応しています。各ギガビットイーサネットポートは、独立した 1x PCI Express インターフェースを介して CPU に接続され、マルチカメラの設置によくあるボトルネックな しで最大の取り込み性能を確保しています。

PoE 機能によって、ただ1本のケーブル(イーサネット+電源)だけで簡単に設置できます。

M100 Vision Controller – GigE は、オペレーティングシステムとプログラム用に専用の SSD ディスクを使用して信頼性を高め、その他に2つの別の2.5インチハードディスクスロットによって統計的なデータと画像格納などのスペースを提供しています。別々の格納スロットによって、高速アプリケーションの格納用の帯域幅が増加して、データ損失の可能性が減少します。

M100 Vision Controller – GigE は、PLC のための様々なフィールドバス(Profibus、ProfiNet、…)プロトコルに 対応しています: これによってケーブル数が減少して、既存のシステムへのビジョンシステムの組み 込みが簡単になります。これはオプションの機能です。

M100 Vision Controller – GigE はファンレスで、産業用環境では最適のものです。

PCI Express x8 拡張スロットによって、(Tattile や他メーカーの)フレームグラバーやビジョンプロセスデバイスなどの別のカードを取り付けることができます。

内部 USB 2.0 は、USB ドングルを安全に取り付けるのに使用することができます。

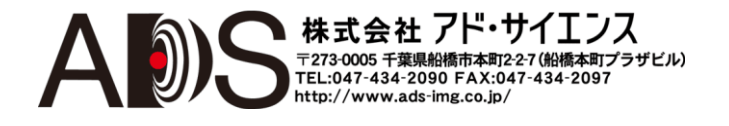

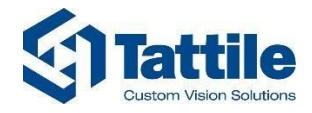

### 1.2. 適切なインストールのための指示

このマニュアルで述べている指示を守ることによって、良好な器機オペレーションが保証されます。これ らの指示に従わないでインストールした場合は、機器の動作が正常にならなくても Tattile は責任を負いま せん:

- 電源の極性とこのマニュアルで指定された所要電力を常に確認してください。
- デバイスを機械的に安定した状態で設置して電気グラウンドにきちんと接続してください。
- 電源コネクタのプラグを抜く前にデバイスの電源を切ってください。
- 電気的な接続や切断の前にはすべての電源を切ってください。電源を入れたまま接続や切断 をするとデバイスが損傷することがあります。

### *藝告*:

最初に必ず入力出力電源(VIO)を切ってから、メイン電源(VMAIN)を切ってください。

- 電磁干渉(EMI)と静電気(ESD)でデバイスに問題が起こることがあるので注意してください。
- メイン電源(V MAIN)を他の器機と共有しないでください。専用電源を使用してください。
- 入力/出力(V I/O)用の電源をメイン電源(V MAIN)から得てはなりません。専用の独立した電源を使用してください。メイン電源グラウンド(GND)を入力/出力グラウンド(GND I/O)に接続しないでください。
- 電源およびシグナルのケーブルを高電流スイッチング電圧のケーブルと並行にしないでください。
- 電源ケーブルは保護しなければなりません。

#### 1.3. パッケージの内容

- コンポーネント 1: マルチカメラ Vision System GigE cod. F01605 (M110 モデル、i3 プロセッサ)または F01605 (M120 モデル、i7 プロセッサ)。
- コンポーネント 2: 電源コネクタ、Phoenix MC 1,5/3-STF-3,81.(code T17589)。
- コンポーネント 3: I/O およびトリガーコネクタ、Phoenix DFMC 1,5/12-STF-3,5.(code T17784)。
- コンポーネント 4:SATA 電源ケーブル。(code T17247)
- コンポーネント 5: インストールマニュアル (本書)。
- コンポーネント 6: システムにインストールされた OS(Windows 7 embedded 64bit / Tattile Linux retail)。
- コンポーネント 7: システムにインストール済みのソフトウェアユーティリティ(C:\program files\tattile): dbgview、Protector、TagFilter、SDKGigE、TatHW SDK。
- コンポーネント 8: ソフトウェアユーティリティ WebConfig。

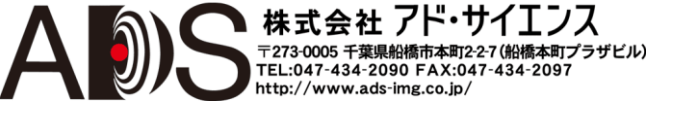

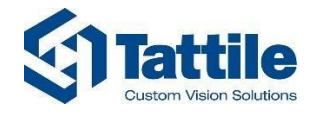

## 1.4. 開始にあたって

システムに連続してデータ(たとえばログやリポート)を格納する必要がある場合は、システムに別の ハードディスクを追加して、それを使用することを強く推奨します。これを行うには以下のように します:

- 2.5インチ新規 SATA ハードディスクと片側に 90°のコネクタが付いている標準 SATA デー タケーブルを用意します(SATA 電源ケーブルはすでに付属しています)。
- システムの電源を切ってすべての電源ケーブルのプラグを抜きます。
- 下部パネルと側面パネルを除去しなければなりません。下部が上部になるようにシステムをひっくり返します。システムのねじをはずします。パネルを取り除くと図2のようになります:

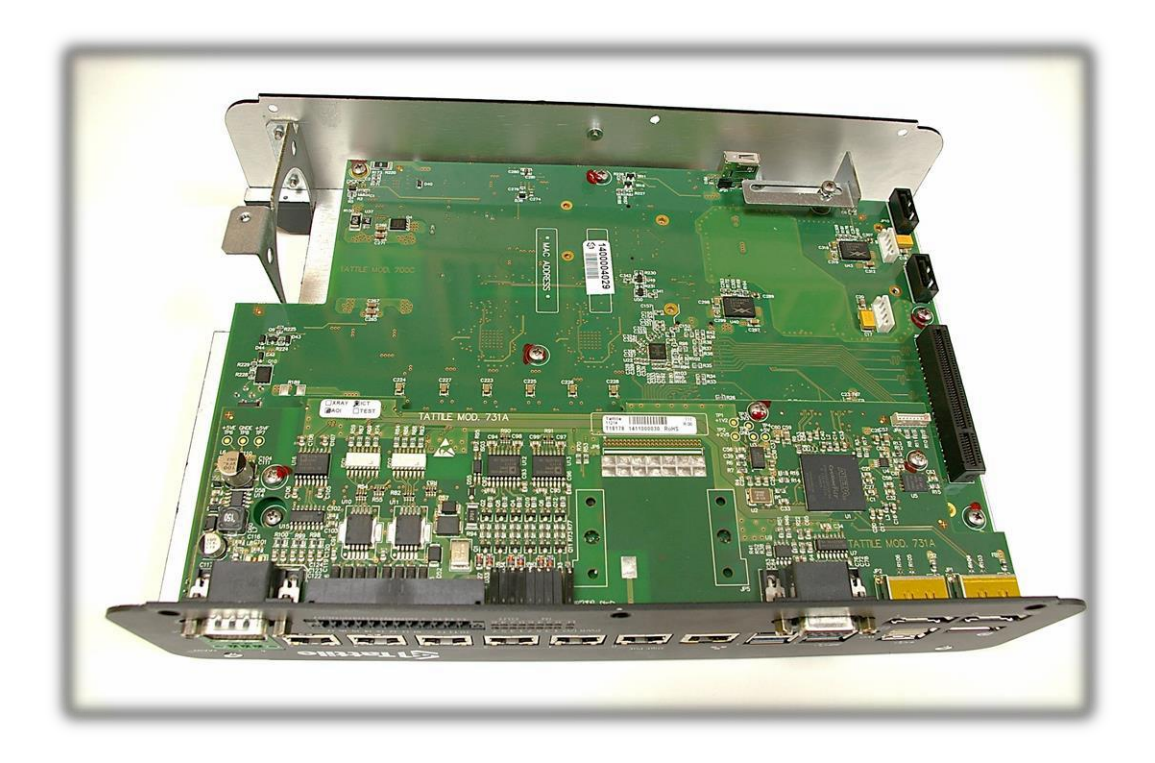

図2|追加のハードディスクを取り付けるために開いたシステム

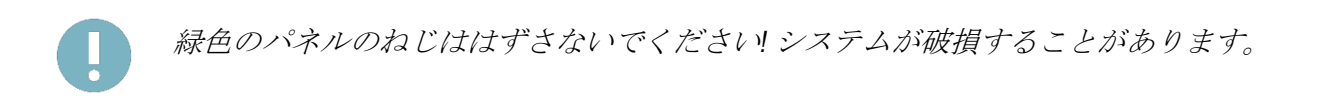

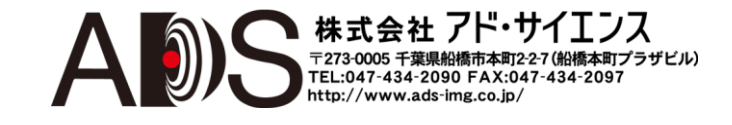

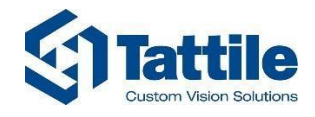

上の画像の右下に SATA データと SATA 電源のためのコネクタが見えます。図3のよう に片端が 90°になったコネクタが付いた SATA データケーブルを使用します:

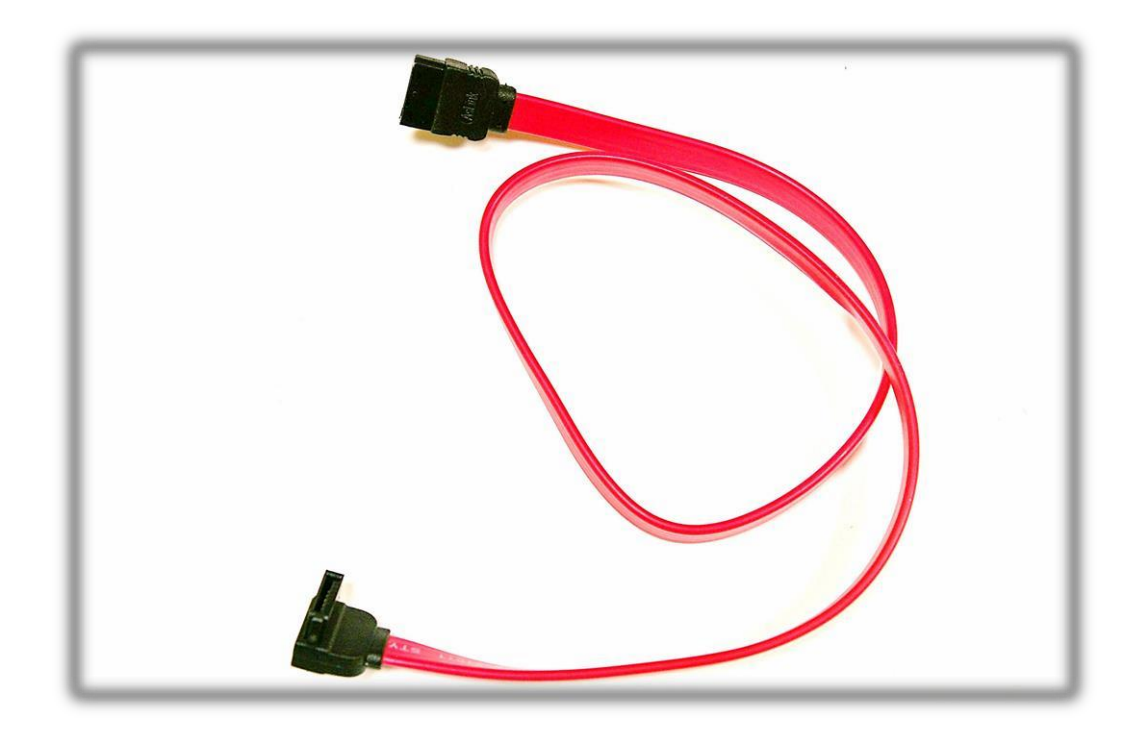

#### 図3|片端が90°になったコネクタが付いた SATA データケーブル

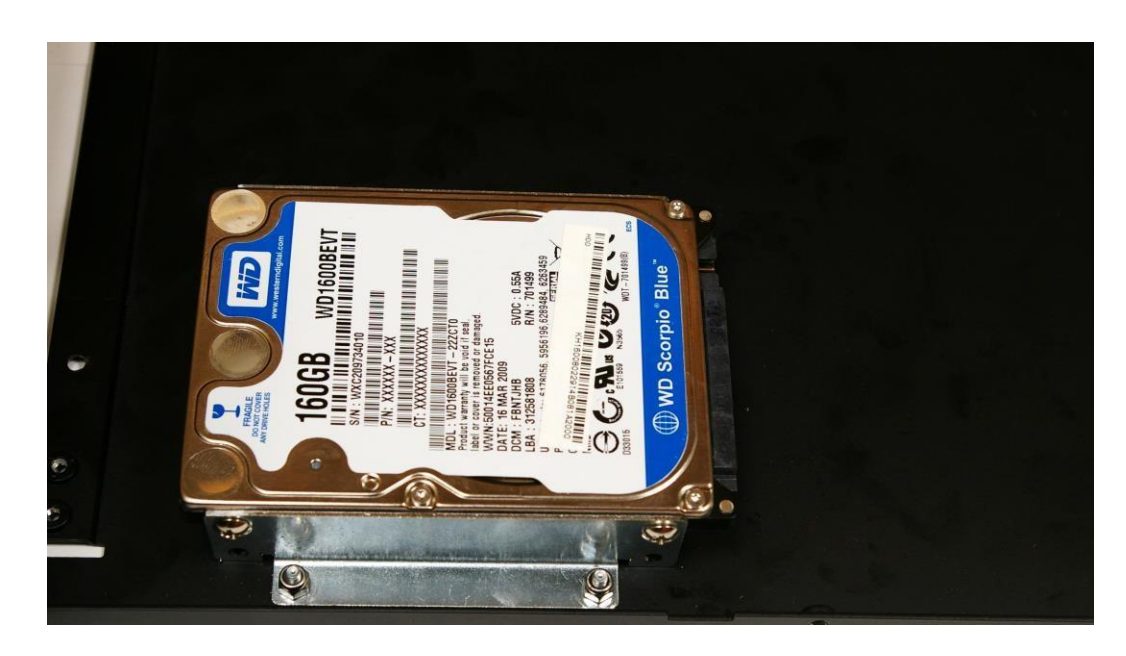

4個のねじで2.5インチハードディスクをブラックパネルに固定します(図4を参照)。

図 4 ブラックパネルに固定した 2.5 インチ SATA ハードディスク

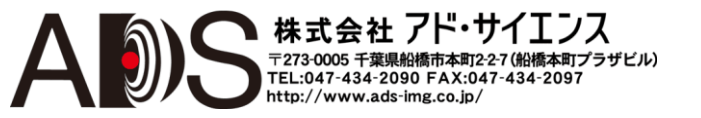

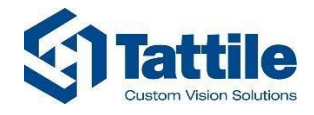

SATA 電源ケーブル(灰色)でハードディスクとシステムを接続します。次に SATA データ ケーブル(赤色)を接続します: 90°コネクタをシステムに、ストレートコネクタをハード ディスクに固定します。最終的には以下のようになります (図 5):

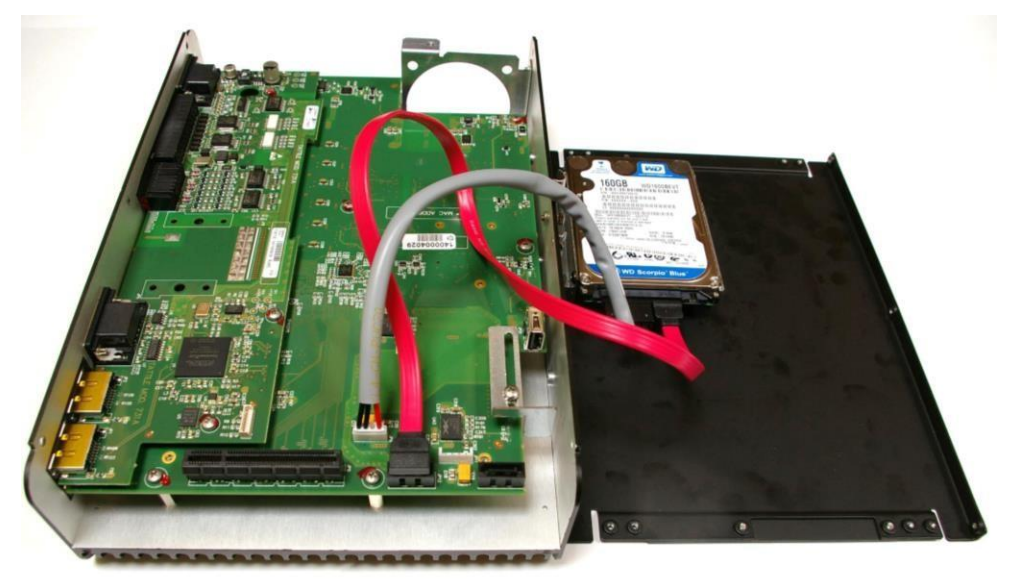

図 5| 2.5 インチ SATA ハードディスクの固定

これでシステムを閉じて、ねじを締めることができます。ケーブルを曲げたり圧迫したりしないでください。

• このようにして 1~2 個のハードディスクを設置できます。

マルチカメラビジョンシステムは、たとえば DIN レールのような安全な場所に設置しなければなりません。振動や動きのないところでなければなりません。

マイクロソフト Windows 7 の扱い方を知る必要があります; マイクロソフト Windows 7 の説明はこのマニュアルの目的ではありません。

次にリモートモードで動作させるシステムの設定について説明します。

まず以下のものが必要です:

- フィルター付安定化 24V 継続電源(所要電力: 100W)とケーブル
- システムのディスプレイポートから PC ディスプレイへのアダプター
- USBマウス
- USB キーボード
- イーサネットケーブル (少なくとも cat5e)

これで、PC モニター、マウス、キーボードを USB ポートに接続することができます。

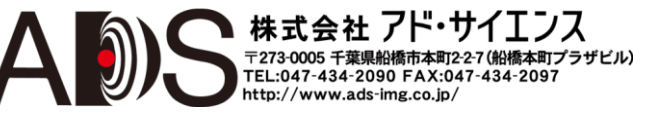

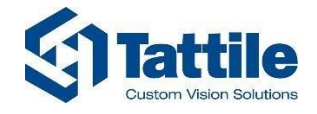

システム(左の高速イーサネットポートを使用)とLANの間にイーサネットケーブルを接続します。 他のポートは GigE で、カメラ用になっています。

マルチカメラビジョンシステムに電源を接続します(2.1par. 2.2.1と par.2.3.1を参照)。

システムの電源を入れて、オペレーティングシステムの起動が完了するのを待ちます(図6を参照)。

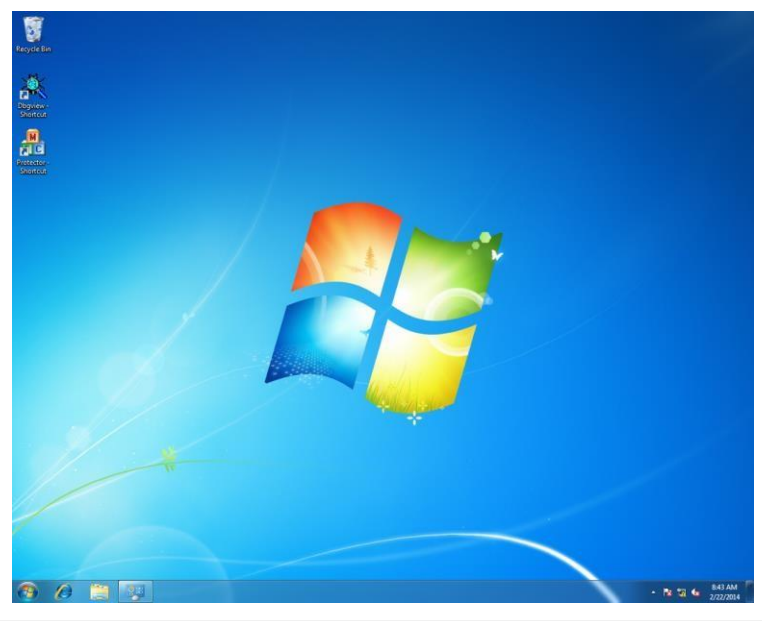

図6|Windows7オペレーティングシステムの起動時

システムのユーザーネームは tattile になっています; このユーザーが管理者で、パスワードは tattile です。マイクロソフト Windows ツールでパスワードを変更したり他のユーザーを作成したりすることができます。

ユーザーの設定後にイーサネットのリモート接続を設定することができます。マイクロソフト Windows イーサネットインターフェースに進みます(図7を参照)。

![](_page_13_Picture_9.jpeg)

図7|マイクロソフト Windows イーサネットインターフェース

![](_page_13_Picture_11.jpeg)

![](_page_14_Picture_0.jpeg)

「REMOTE」インターフェース(システムでは左側のイーサネット接続)を選択して、IP アドレスを変更 して LAN に適切なリモート接続を設定します。新規アドレスが他のイーサネットインターフェースす べてと競合していないことを確認します。イーサネットインターフェース「REMOTE」は PoE(パワ ー・オーバー・イーサネット・テクノロジー)ではなく、すべての他のイーサネットインターフェー スは PoE です。

初期設定 IP アドレスは以下のようになっています:

| イーサネットインターフェース | 初期設定アドレス      |
|----------------|---------------|
| Remote         | 192.168.0.180 |
| Gig0           | 192.168.100.1 |
| Gig1           | 192.168.101.1 |
| Gig2           | 192.168.102.1 |
| Gig3           | 192.168.103.1 |
| Gig4           | 192.168.104.1 |
| Gig5           | 192.168.105.1 |

すべてのアドレスを変更することができます。

システムは「読み出し専用モード」なので、設定を保存しなければなりません(たとえば電源を切ると、設定はすべて失われます)。

デスクトップ上にプロテクタープログラムへのリンクが表示されます(プログラムは C:\program files\tattile\protector にあります); これを起動します。

![](_page_14_Picture_8.jpeg)

図8|Protector プログラムへのリンク

| Volume: C;         | n configuration   |                |        |
|--------------------|-------------------|----------------|--------|
| Status: Enabled    |                   |                |        |
| Disable Protection | Enable Protection | Commit Changes | Cancel |

図9|Protector プログラム

![](_page_14_Picture_12.jpeg)

![](_page_15_Picture_0.jpeg)

このプログラムで設定を行ってからシステムを再起動して、設定を永続的にすることができます。 これを行うにはボタン「Commit changes」をクリックします。

| Current prot<br>Volume: C<br>Status: En | ection configuration                                              |                              |
|-----------------------------------------|-------------------------------------------------------------------|------------------------------|
| Disable Protect                         | Warning                                                           |                              |
| -                                       | ATTENTION! You are going to apply all ch<br>Volume. Are you sure? | anges done to Windows System |
|                                         |                                                                   | Var   Na                     |

図10|確認ウィンドウ

図 10 のウィンドウが表示されたら、「Yes」ボタンをクリックします。

| Current prot | ection configuration                 |                                 |
|--------------|--------------------------------------|---------------------------------|
| Volume: C    | : <u>•</u>                           |                                 |
| Status: En   | abled                                |                                 |
| Ir           | ifo                                  |                                 |
| Disable Prot |                                      |                                 |
|              | System commit done. Please, reboot s | ystem in order to apply changes |
| _            |                                      |                                 |
|              |                                      |                                 |

#### 図11 | 再起動要求通知

図11のウィンドウが表示されたら、「Yes」ボタンをクリックします。

さらにシステムを変更する必要がない場合は、システムを再起動します。

これで、設定した IP アドレスを使用してこのシステムをリモートモード(たとえばリモートデスクト ップ)で動作させることができます。モニター、マウス、キーボードを外すことができます。

(リモートモードを好まない場合は、PC ディスプレイ、マウス、キーボードでシステムを扱うことが できます。)

このシステムは常にハードディスクパーティション Cの「読み出し専用モード」で動作します。ハードディスクパーティション D は書込み保護がされていないので、データに使用することができます。前に説明したように、ハードディスクパーティション D はあまり頻繁に変更しないデータ(たとえば実行可能プログラムおよび/または dll)に適切です。連続してデータを書き込む必要がある場合は(たとえばログやリポートデータ)、別のハードディスクを使用してください。

初期設定では、Dにデータを共有するための共有フォルダがあります(「shared」という名称です)。

![](_page_15_Picture_14.jpeg)

![](_page_16_Picture_0.jpeg)

## 1.5. システムのバックアップ

システムを設定したら、安全上の理由でバックアップを作成することができます。

このステップは非常に重要なので、時間の損失になることはありません。

実際にシステムのオペレーティングシステムや他のソフトウェアがハングアップしても、この初期 状態を簡単に復元することができます!

このタスクを行うには「M100 - user and configuration manual」の「**バックアップおよび復元ユーティ** リティ」のパラグラフにある指示に従ってください。

#### 1.6. インターフェース

| インターフェースタイプ     | 説明                                                                                                    |
|-----------------|----------------------------------------------------------------------------------------------------|
| イーサネット          | 1ギガビットイーサネットLAN ポート、リモートコントロール/plc イーサネット通信用                                                                     |
| シリアル            | 1x RS232 チャンネル、汎用シリアルデバイス用 (par. 2.3.3 を参照)<br>1x RS485 チャンネル、汎用シリアルデバイス用(par. 2.3.3 を参照)                        |
| I/O             | 8 PNP 光遮断デジタル入力 (par. 2.3.4 を参照)<br>8 PNP 光遮断デジタル出力 (par. 2.3.4 を参照)<br>6 トリガー出力、カメラのトリガー用 (par. 2.3.4 を参照)      |
| エンコーダ           | 1エンコーダ入力 3 ライン (A-B-Z) ライン駆動 (par. 2.3.2 を参照)                                                                    |
| カメラインターフ<br>ェース | 6 ギガビットイーサネット PoE ポート – 各チャンネル 7W (par. 2.3.6 を参照)<br>(PoE: IEEE 802.3af 準拠、クラス 3)<br>4 USB 3.0 ポート (par. 0 を参照) |
| USB             | 2 USB 2.0 外部ポート、マウス / キーボード / フラッシュペンドライブ用<br>1 USB 2.0 内部ポート、USB ドングル用 (par. 2.3.8 を参照)                         |
| ビデオ出力           | 1ディスプレイポート、ディスプレイポート-DVI変換モニター用 (par. 2.3.9 を参照)                                                                 |
| 拡張バス <b>8x</b>  | 1 PCle x8 バス、カメラフレームグラバー用                                                                                        |
| SATA            | 2 ハードディスク用コネクタ (設置できるハードディスクサイズ: 2.5 インチ)                                                                        |

![](_page_16_Picture_9.jpeg)

![](_page_17_Picture_0.jpeg)

## 2. インストール

## 2.1. 寸法

![](_page_17_Picture_4.jpeg)

![](_page_17_Figure_5.jpeg)

![](_page_17_Figure_6.jpeg)

![](_page_18_Picture_0.jpeg)

## 2.2. 前面図と LED 回路

#### 2.2.1. 前面図

![](_page_18_Figure_4.jpeg)

| Ref. | コネクタ         | 機能                                                       |
|------|--------------|----------------------------------------------------------|
| 1    | MAIN / PoE   | V MAIN および V PoE 電源コネクタ                                  |
| 2    | GigE PoE 0÷5 | 6x ギガビットイーサネット PoE GigE ポート                              |
| 3    | LAN 🖧        | 1x LAN ギガビットイーサネットポート                                    |
| 4    | USB 3.0 0÷3  | 4x USB 3.0 <i>USB ビジョンポート</i>                            |
| 5    | USB 2.0 😪    | 2x USB 2.0 ポート                                           |
| 6    | Display Port | ディスプレイポートビデオ出力 (オプション品:<br>display-DVI 変換器)              |
| 7    | THSL 0-1     | 2x Tattile 高速リンクコネクタ                                     |
| 8    | RS232/RS485  | RS232 および RS485 シリアルコネクタ                                 |
| 9    | I/O          | 8x デジタル入力 I0+I7、8x デジタル出力 O0+O7、<br>6x トリガー出力 T0+T5 コネクタ |
| 10   | ENCODER      | エンコーダ入力コネクタ                                              |

![](_page_18_Picture_6.jpeg)

![](_page_19_Picture_0.jpeg)

#### 2.2.2. LED 回路

![](_page_19_Figure_3.jpeg)

| Ref. | LED     | 機能          |
|------|---------|-------------|
| 1    | MAIN    | MAIN 電源 LED |
| 2    | PoE     | PoE 電源 LED  |
| 3    | HDD 😫   | ハードディスク LED |
| 4    | WD      | ウォッチドッグ LED |
| 5    | PWR I/O | I/O 電源 LED  |
| 6    | LF      | ファンクション LED |
| 7    | IN 0÷7  | デジタル入力 LED  |
| 8    | OUT 0÷7 | デジタル出力 LED  |

![](_page_19_Picture_5.jpeg)

![](_page_20_Picture_0.jpeg)

### 2.3. ハードウェア接続

#### 2.3.1. 電源

![](_page_20_Picture_4.jpeg)

図15 電源コネクタ

適合部品: Phoenix MC 1,5/3-STF-3,81(付属)

| ピン | シグナル名      | 説明                                  |
|----|------------|-------------------------------------|
| 1  | EARTH      | デバイスのシェルに接続                         |
| 2  | GND V PoE  | V PoE (Power over Ethernet) グラウンド基準 |
| 3  | +V PoE     | PoE 電源 +24 V DC                     |
| 4  | EARTH      | デバイスのシェルに接続                         |
| 5  | GND V MAIN | V MAIN グラウンド基準                      |
| 6  | +V MAIN    | V MAIN 電源 +24 V DC                  |

![](_page_20_Picture_8.jpeg)

V MAIN 電源: 専用電源を使用します。 +V MAIN と GNDV MAIN はアースから絶縁していなければなりません。

![](_page_20_Picture_10.jpeg)

V PoE 電源: 専用電源を使用します。 +V PoE と GND V PoE はアースから絶縁していなければなりません。

3m 未満の長さの接続ケーブルを使用します。

![](_page_20_Picture_14.jpeg)

![](_page_21_Picture_0.jpeg)

| 電気的特性       | 最小    | 標準  | 最大    |      |
|-------------|-------|-----|-------|------|
| V MAIN 電源電圧 | +21.6 | +24 | +26.4 | V DC |
| V PoE 電源電圧  | +21.6 | +24 | +26.4 | V DC |
| V I/O 電源電圧  | +21.6 | +24 | +26.4 | V DC |

| サブシステム              | 最大消費電力 |                  |
|---------------------|--------|------------------|
| Main                | 100    | W (24 V DC の場合 ) |
| Power over Ethernet | 50     | W (24 V DC の場合)  |

![](_page_21_Picture_4.jpeg)

マルチカメラシステムには3つの電源があります:

- V MAIN 電源
- V PoE 電源
- V I/O 電源.

MAIN 電源は必ず必要です。

VPoEは、電気的に隔絶された電源をPoEデバイスに提供する補助電源です。 I/O 電源は以下の独立したインターフェースを使用する場合に必要です:

- デジタル入力
- デジタル出力
- エンコーダ
- トリガー

![](_page_21_Picture_15.jpeg)

![](_page_22_Picture_0.jpeg)

![](_page_22_Figure_2.jpeg)

![](_page_22_Figure_3.jpeg)

**図 16** | 電源設定

| 設定 | 説明                                                                                               |
|----|--------------------------------------------------------------------------------------------------|
| А  | V MAIN 電源だけを提供する場合、PoE デバイスの電源は VMAIN 電源に接続されます。                                                 |
| В  | V MAIN と V PoE 電源の両方を提供する場合、内部スイッチング回路は PoE デバイスの電源を V MAIN から切り離します(PoE デバイスの電源は V メインから隔絶します)。 |

![](_page_22_Picture_6.jpeg)

![](_page_23_Picture_0.jpeg)

株式会社 アド・サイエンス

〒273-0005 千葉県船橋市本町2-2-7 (船橋本町プラザビル) TEL:047-434-2090 FAX:047-434-2097 http://www.ads-img.co.jp/

### 2.3.2. エンコーダ入力

| 機能       | 説明                                      |
|----------|-----------------------------------------|
| タイプ      | 直交エンコーダ                                 |
| チャンネル    | 3 (A-B-zero)                            |
| インターフェース | 5V ライン駆動 RS-422、iCoupler アイソレーションテクノロジー |
| コネクタ     | オス D-SUB 9 ピン                           |

![](_page_23_Picture_4.jpeg)

図17 | エンコーダコネクタ オス D-SUB 9 ピン

| ピン | シグナル名         | 説明                  |
|----|---------------|---------------------|
| 1  | ENCODER_A+    | エンコーダチャンネルA正        |
| 2  | ENCODER_B+    | エンコーダチャンネル B 正      |
| 3  | ENCODER_ZERO+ | エンコーダチャンネルゼロインデックス正 |
| 4  | +5VF          | エンコーダ電源             |
| 5  | NC            | 未接続                 |
| 6  | ENCODER_A-    | エンコーダチャンネルA負        |
| 7  | ENCODER_B-    | エンコーダチャンネル B 負      |
| 8  | ENCODER_ZERO- | エンコーダチャンネルゼロインデックス負 |
| 9  | GND_ENC       | エンコーダグラウンド          |

![](_page_23_Figure_7.jpeg)

エンコーダインターフェースを使用するには V I/O 電源が必要です。

![](_page_24_Picture_0.jpeg)

#### 2.3.3. RS232/RS485 シリアルインターフェース

| 機能       | 説明              |
|----------|-----------------|
| インターフェース | RS232 または RS485 |
| コネクタ     | メス D-SUB 9 ピン   |

![](_page_24_Picture_4.jpeg)

図19|シリアルコネクタ

| ピン | シグナル名      | 説明                                                                         |
|----|------------|----------------------------------------------------------------------------|
| 1  | RS485 B    | RS485 B シグナル                                                               |
| 2  | RS232-TX   | RS232 TX シグナル                                                              |
| 3  | RS232-RX   | RS232 RX シグナル                                                              |
| 4  | RS485 A    | RS485 A シグナル                                                               |
| 5  | GND SERIAL | シリアルグラウンド                                                                  |
| 6  | RS485 TERM | RS485 終端処理: RS485 バス上に 220 オームの内部終端処<br>理抵抗を挿入してピン 6 をピン 1(RS485 B)に接続します。 |
| 7  | GND SERIAL | シリアルグラウンド                                                                  |
| 8  | NC         | 未接続                                                                        |
| 9  | NC         | 未接続                                                                        |

![](_page_24_Picture_7.jpeg)

内部終端処理抵抗はバスの端に接続しなければなりません(次ページの図15を参照)。

![](_page_24_Picture_9.jpeg)

ケーブルシールドをコネクタの金属シェルに接続します。

![](_page_24_Picture_11.jpeg)

![](_page_25_Picture_0.jpeg)

![](_page_25_Figure_2.jpeg)

図 20 | RS485 接続ダイヤグラム

![](_page_25_Figure_4.jpeg)

図 21| RS485 バス終端処理

![](_page_25_Picture_6.jpeg)

RS485 バス上に220 オームの終端処理抵抗を挿入してピン6 をピン1 に接続します。

![](_page_25_Picture_8.jpeg)

![](_page_26_Picture_0.jpeg)

## 2.3.4. 入力および出力コネクタ

![](_page_26_Figure_3.jpeg)

図 22 I/O コネクタ

適合部品: Phoenix DFMC 1,5/12-STF-3,5 (付属)

| シグナル | 説明              |  |
|------|-----------------|--|
| 10   | デジタル入力0         |  |
| 11   | デジタル入力1         |  |
| 12   | デジタル入力2         |  |
| 13   | デジタル入力3         |  |
| 14   | デジタル入力4         |  |
| 15   | デジタル入力5         |  |
| 16   | デジタル入力6         |  |
| 17   | デジタル入力7         |  |
| 00   | デジタル出力0         |  |
| 01   | デジタル出力1         |  |
| 02   | デジタル出力2         |  |
| O3   | デジタル出力3         |  |
| O4   | デジタル出力4         |  |
| O5   | デジタル出力5         |  |
| 06   | デジタル出力6         |  |
| 07   | デジタル出力7         |  |
| +    | V I/O 電源+24V DC |  |
| -    | V I/O グラウンド基準   |  |
| TO   | トリガー出力カメラ 0     |  |
| T1   | トリガー出力カメラ1      |  |
| T2   | トリガー出力カメラ 2     |  |
| Т3   | トリガー出力カメラ3      |  |
| Τ4   | トリガー出力カメラ4      |  |
| T5   | トリガー出力カメラ5      |  |

![](_page_26_Picture_7.jpeg)

![](_page_27_Picture_0.jpeg)

![](_page_27_Picture_2.jpeg)

I/O およびトリガーインターフェースを使用するにはVI/O 電源が必要です。(メイン 電源とは別の専用電源を使用してください。)

![](_page_27_Picture_4.jpeg)

V I/O が ON のときに V MAIN が OFF になると、トリガー出力のデジタルステートはハイ に変わります。

| シグナルタイプ  | 説明                                |
|----------|-----------------------------------|
| デジタル入力   | 8 チャンネル 24V pnp 絶縁                |
| デジタル出力   | 8 チャンネル 24V pnp 絶縁; 最大各 300 mA    |
| デジタルトリガー | 6 チャンネル出力高速 24V pnp 絶縁; 最大各 50 mA |

![](_page_27_Picture_7.jpeg)

図 23 入力シグナル

![](_page_27_Figure_9.jpeg)

図 24| 出力シグナル

![](_page_27_Picture_11.jpeg)

![](_page_28_Picture_1.jpeg)

![](_page_28_Figure_2.jpeg)

図 25 トリガーシグナル

![](_page_28_Figure_4.jpeg)

![](_page_28_Picture_5.jpeg)

トリガー出力には内部プルアップがあります: V I/O が ON のときに V MAIN が OFF になると、 トリガー出力のデジタルステートはハイに変わります。

![](_page_28_Picture_7.jpeg)

![](_page_29_Picture_0.jpeg)

## 2.3.5. LAN ギガビットイーサネット

![](_page_29_Figure_3.jpeg)

図 27 | RJ-4 ギガビットコネクタ

| ピン   | ギガビットモード(1000base-T) | 10/100 モード(10base-T/100base-TX) |
|------|----------------------|---------------------------------|
| 1    | MX1+                 | TX+                             |
| 2    | MX1-                 | TX-                             |
| 3    | MX2+                 | RX+                             |
| 4    | MX3+                 |                                 |
| 5    | MX3                  |                                 |
| 6    | MX2                  | RX                              |
| 7    | MX4+                 |                                 |
| 8    | MX4                  |                                 |
| LED1 | リンク LED              | リンク LED                         |
| LED2 | 動作 LED               | 動作LED                           |

| 機能     | 説明 |
|--------|----|
| チャンネル数 | 1  |

![](_page_29_Picture_7.jpeg)

![](_page_30_Picture_0.jpeg)

### 2.3.6. PoE ギガビットカメラインターフェース

![](_page_30_Figure_3.jpeg)

図 28 RJ-4 ギガビット PoE コネクタ

| ピン   | ギガビットモード(1000base-T) | 10/100 モード(10base-T/100base-TX) |
|------|----------------------|---------------------------------|
| 1    | MX1+                 | TX+                             |
| 2    | MX1-                 | TX-                             |
| 3    | MX2+                 | RX+                             |
| 4    | MX3+                 |                                 |
| 5    | MX3                  |                                 |
| 6    | MX2                  | RX                              |
| 7    | MX4+                 |                                 |
| 8    | MX4                  |                                 |
| LED1 | リンク LED              | リンク LED                         |
| LED2 | 動作LED                | 動作LED                           |

| 機能     | 説明               |  |
|--------|------------------|--|
| チャンネル数 | 6                |  |
| タイプ    | POE IEEE 802.3af |  |
| 最大電力   | 各チャンネル 7W        |  |

![](_page_30_Picture_7.jpeg)

警告: Cat.6 SSTP イーサネットケーブルを使用します。

![](_page_30_Picture_9.jpeg)

![](_page_31_Picture_0.jpeg)

#### **2.3.7. USB 3.0** ビジョンカメラインターフェース

![](_page_31_Figure_3.jpeg)

図 29 標準 USB3

| 第1ピン行 | 第2ピン行 | シグナル名     |
|-------|-------|-----------|
| 1     | 10    | V BUS +5V |
| 2     | 11    | D-        |
| 3     | 12    | D+        |
| 4     | 13    | GND       |
| 5     | 14    | SSRX-     |
| 6     | 15    | SSRX+     |
| 7     | 16    | GND       |
| 8     | 17    | SSTX-     |
| 9     | 18    | SSTX+     |

| 機能         | 説明          |
|------------|-------------|
| チャンネル数     | 4           |
| 推奨するケーブル長さ | 最大 3m       |
| 最大電力       | 各チャンネル 4.5W |

![](_page_31_Picture_7.jpeg)

![](_page_32_Picture_0.jpeg)

#### 2.3.8. USB 2.0

![](_page_32_Figure_3.jpeg)

図 30 標準 USB2.0

| 第1ピン行 | 第2ピン行 | シグナル名   |
|-------|-------|---------|
| A1    | B1    | VCC +5V |
| A2    | B2    | D-      |
| A3    | B3    | D+      |
| A4    | B4    | GND     |

| 機能       | 説明          |
|----------|-------------|
| チャンネル数   | 2 外部 / 1 内部 |
| 最大ケーブル長さ | 3m          |

![](_page_32_Picture_7.jpeg)

![](_page_33_Picture_1.jpeg)

#### 2.3.9. 内部 USB2

USB ドングルを使用する場合は、内部の USB2 ポートに接続して保護することができます。 下部パネルと側面パネルを取り除かなければなりません。下部が上になるようにシステムをひっくり返してください。システムのねじをはずします。右下部分のパネルをはずすと内部の usb2 コネクタが見えるようになります(図 31 を参照)。

![](_page_33_Picture_4.jpeg)

図 31 開いたシステム

![](_page_33_Picture_6.jpeg)

PCB ボードのねじをはずさないでください! システムが破損することがあります。

![](_page_33_Picture_8.jpeg)

![](_page_34_Picture_0.jpeg)

## 2.3.10. ディスプレイポート

![](_page_34_Figure_3.jpeg)

図 32 標準ディスプレイポート

| ピン | 説明      |
|----|---------|
| 1  | LANE0+  |
| 2  | GND     |
| 3  | LANE0-  |
| 4  | LANE1+  |
| 5  | GND     |
| 6  | LANE1-  |
| 7  | LANE2+  |
| 8  | GND     |
| 9  | LANE2-  |
| 10 | LANE3+  |
| 11 | GND     |
| 12 | LANE3-  |
| 13 | CONF1   |
| 14 | CONF2   |
| 15 | AUX_CH+ |
| 16 | GND     |
| 17 | AUX_CH- |
| 18 | HPD     |
| 19 | RTN     |
| 20 | DP_PWR  |

| 機能       | 説明 |
|----------|----|
| チャンネル数   | 1  |
| 最大ケーブル長さ | 3m |

![](_page_34_Picture_7.jpeg)

![](_page_35_Picture_0.jpeg)

### 2.3.11. THSL デバイスインターリンク

![](_page_35_Figure_3.jpeg)

#### 図 33 | 標準 SATA

| ピン | THSL0シグナル | THSL1シグナル |
|----|-----------|-----------|
| 1  | GND       | GND       |
| 2  | A1+       | A2+       |
| 3  | A1-       | A2-       |
| 4  | GND       | GND       |
| 5  | B1-       | B2-       |
| 6  | B1+       | B2+       |
| 7  | GND       | GND       |

| 機能       | 説明   |
|----------|------|
| チャンネル数   | 2    |
| 最大ケーブル長さ | 0,3m |

![](_page_35_Picture_7.jpeg)

![](_page_36_Picture_0.jpeg)

## 2.4. ソフトウェアユーティリティ

#### 2.4.1. Protector

SSDディスクは2つのパーティション:CとDに分かれています。

パーティションCは、オペレーティングシステムに使用されて、書き込み保護がされています。これは、このパーティションで何かを変更しても、システムの電源を切ると変更が失われることを意味します。

パーティションDは、データに使用され、書き込み保護がされていません。

Cパーティションに書き込むには、Protector ユーティリティを使用しなければなりません。

| Volume: C:<br>Status: Enabled |                   |                |        |
|-------------------------------|-------------------|----------------|--------|
| Disable Protection            | Enable Protection | Commit Changes | Cancel |

図 34 | Protector ユーティリティインターフェース

「Disable Protection」は、システムが変更を失って、すぐに再起動されることを意味します。再起動後は、保護は無効になって、オペレーションに変更は不要になります。

「Enable Protection」は、システムは現在、書き込み保護がされていないで、すぐに再起動されることを 意味します。再起動後は、保護は有効になって、変更と再起動が必要になります。

「Commit Changes」は、システムが変更を保存しますが、すぐに再起動されないことを意味します。 変更はまだ適用されません。システムは、再起動を求めるだけです。システムの電源が切断される と、変更は失われます。

![](_page_36_Picture_13.jpeg)

![](_page_37_Picture_0.jpeg)

#### 2.4.2. TagFilter

これは、イーサネットインターフェースが CPU の過負荷なしで動作するようにするドライバーで す。すべてのイーサネットインターフェースでフィルターを有効/無効にすることができます。初 期設定では TagFilter は有効になっています; Tattile 以外のカメラソフトウェアインタフェースを使用 する場合は TagFilter を無効にしなければなりません。

| Tattile TAG Filter Setup Utility - Version : 1.0.7.0                                                                                                    | <b>X</b>                                                                                                    |
|----------------------------------------------------------------------------------------------------|----------------------------------------------------------------------------------------------------|
| Tattile TAG Filter Setup Utility - Version : 1.0.7.0     Current Configuration   Installation Status   Functional Status Test   Functional Status Test   Version   Managed TAG Cameras   Regular support   GigE Vision support   Full Duplex support for Win7/8   Uninstall | Install          Windows7         Current Version         6.1.0.5         Unlimited         Regular support         GigE Vision support         Full Duplex support for WinXP         Full Duplex support for Win7/8         Notes         Reccomended version |
| Ghost Buster Options Verbosity Get infos about installed software Now checking bindings Enumerate available TAG Filter version Bindings                                                                                                    | Install View Log File                                                                                                    |
|                                                                                                    | Expand All<br>Collapse All<br>Filter Log                                                                                                    |

図 35 | TagFilter インターフェース

図 35 に示した状態ではフィルターはインストールされていません; Install ボタンをクリックしてインストールすることができます。

| Windows Security                                                                                                    | 23                  |
|----------------------------------------------------------------------------------------------------|---------------------|
| Would you like to install this device software?                                                                      |                     |
| Name: Tattile s.r.l. Network Service<br>Publisher: Tattile srl                                                       |                     |
| Always trust software from "Tattile srl".                                                                            | on't Install        |
| You should only install driver software from publishers you trus<br>decide which device software is safe to install? | t. <u>How can I</u> |
| 図 36   Windows の確認メッセージ                                                                                              |                     |

図 36 では Windows が確認を尋ねています。「install」ボタンをクリックしてください。

![](_page_37_Picture_9.jpeg)

![](_page_38_Picture_1.jpeg)

| Installation Status                                                                                                    | INSTALLED                                                                                                    |                                                              |                                                                                                    |                 |                                       |  |
|----------------------------------------------------------------------------------------------------|----------------------------------------------------------------------------------------------------|--------------------------------------------------------------|----------------------------------------------------------------------------------------------------|-----------------|---------------------------------------|--|
| Functional Status Test                                                                                                    |                                                                                                    |                                                              | Windows7                                                                                              |                 | <b>–</b>                              |  |
| Version                                                                                                    | 6.1.0.5                                                                                                    |                                                              | Current Version                                                                                       | 6.1.0.          | 5                                     |  |
| Managed TAG Cameras                                                                                                    | UNLIMITED                                                                                                    |                                                              | Unlimited<br>Regular support                                                                          |                 | N<br>N                                |  |
| Regular support<br>GigE Vision support<br>TObject support<br>Full Duplex support for V<br>Full Duplex support for V                                                 | VinXP                                                                                                    | Uninstall                                                    | GigE Vision support<br>TObject support<br>Full Duplex support for<br>Full Duplex support for<br>Notes | WinXP<br>Win7/8 | 지그지                                   |  |
| Tools                                                                                                    |                                                                                                    |                                                              | Reccomended v                                                                                         | version         |                                       |  |
| Ghost Buster                                                                                                    | Options                                                                                                    | Verbosity                                                    |                                                                                                    | 10.1            |                                       |  |
| Tattile TAG Filter [version \<br>Setting Lock Memory Privile                                                                                                    | Win7] installation succ                                                                                                    | eeded                                                        |                                                                                                    | view Log        | File                                  |  |
| Tattile TAG Filter [version \<br>Setting Lock Memory Privile<br>Lock Memory Privilege corr<br>Installed filter version is: 6<br>done                                | Win7] installation succ<br>ge<br>ectly set up<br>.1.0.5                                                                                                    | eeded                                                        |                                                                                                    | view Log        | File                                  |  |
| Tattile TAG Filter [version \<br>Setting Lock Memory Privile<br><br>Lock Memory Privilege corr<br>Installed filter version is: 6<br>done<br><b>Please r</b>         | Win7] installation succ<br>ge<br>ectly set up<br>.1.0.5<br>eboot the c                                                                                                 | eeded<br>omputer i                                           | to reflect chai                                                                                       | nges            | File                                  |  |
| Tattile TAG Filter [version \<br>Setting Lock Memory Privile<br>Lock Memory Privilege corr<br>Installed filter version is: 6<br>done<br><b>Please r</b><br>Bindings | Win7] installation succe<br>ege<br>ectly set up<br>.1.0.5<br>eboot the c                                                                                               | eeded                                                        | to reflect chai                                                                                       | nges            | File                                  |  |
| Tattile TAG Filter [version \<br>Setting Lock Memory Privile<br>Lock Memory Privilege corr<br>Installed filter version is: 6<br>done                                | Min7] installation successe<br>ectly set up<br>.1.0.5<br><b>eboot the c</b><br>gabit CT Desktop Adag<br>= 192.168.105.1<br>= \DEVICE\{F01BB30<br>pabit CT Desktop Adag | eeded<br>omputer 1<br>pter #5<br>15-362E-4864-9C8<br>pter #6 | to reflect chai                                                                                       |                 | xpand All<br>ollapse All<br>ilter Log |  |

Cパーティションの変更を必ず保存してください: Protector プログラムを起動して、「Commit changes」を

クリックして再起動します。するとタグフィルターを有効にすることができます。

![](_page_38_Picture_4.jpeg)

![](_page_39_Picture_1.jpeg)

|                                                                                                    |                                                                                                    |                                                                                           | Install                |               |
|----------------------------------------------------------------------------------------------------|----------------------------------------------------------------------------------------------------|-------------------------------------------------------------------------------------------|------------------------|---------------|
| Installation Status                                                                                                    | INSTALLED                                                                                                    |                                                                                           | Windows7               |               |
| Functional Status Test                                                                                                    |                                                                                                    |                                                                                           | I WINDOWS?             |               |
| Version                                                                                                    | 6.1.0.5                                                                                                    |                                                                                           | Current Version        | 6.1.0.5       |
| Managed TAG Cameras                                                                                                    | UNLIMITED                                                                                                    |                                                                                           | Unlimited              | 1             |
|                                                                                                    | A                                                                                                    |                                                                                           | Regular support        | V             |
| Regular support                                                                                                    | 1                                                                                                    |                                                                                           | GigE Vision support    | N             |
| GigE Vision support                                                                                                    | 1                                                                                                    |                                                                                           | TObject support        |               |
| TObject support                                                                                                    | M                                                                                                    |                                                                                           | Full Duplex support fo | or WinXP      |
| Full Duplex support for                                                                                                    | WinXP                                                                                                    |                                                                                           | rui Duplex support it  | J¢ ₩11770     |
| Full Duplex support for                                                                                                    | win7/8 je                                                                                                    | Uninstall                                                                                 | Notes                  |               |
| Tools                                                                                                    |                                                                                                    |                                                                                           | Reccomended            | version       |
|                                                                                                    | 1                                                                                                    |                                                                                           |                        |               |
| Charter Duration 1                                                                                                    | O H H H H                                                                                                    |                                                                                           |                        |               |
| Gnost Buster                                                                                                    | Options                                                                                                    | Verbosity                                                                                 | Install                | View Log File |
| Tattile TAG Filter [version<br>Setting Lock Memory Privil                                                                                                    | Win7] installation su<br>ege                                                                                                    | Verbosity                                                                                 | Install                | View Log File |
| Tattile TAG Filter [version<br>Setting Lock Memory Privil<br>Lock Memory Privilege cor<br>Installed filter version is: 6<br>done                                                                                                    | Win7] installation su<br>ege<br>rectly set up<br>5.1.0.5                                                                                                    |                                                                                           |                        | View Log File |
| Tattile TAG Filter [version<br>Setting Lock Memory Privil<br>Lock Memory Privilege cor<br>Installed filter version is: of<br>done                                                                                                    | Win7] installation su<br>ege<br>rectly set up<br>5.1.0.5                                                                                                    | Verbosity<br>icceeded                                                                     | Install                | View Log File |
| Tattile TAG Filter [version<br>Setting Lock Memory Privil<br>Lock Memory Privilege cor<br>Installed filter version is: 6<br>done<br>Enable Set I<br>Set Log                                                                                                    | Win7] installation su<br>ege<br>rectly set up<br>5.1.0.5                                                                                                    | Verbosity<br>icceeded                                                                     | Install                | View Log File |
| Tattile TAG Filter [version<br>Setting Lock Memory Privilege cor<br>Installed filter version is: (<br>done<br>Enable Set J<br>Get Log<br>Cancel Filter                                                                                                    | Win7] installation su<br>lege<br>rectly set up<br>5.1.0.5                                                                                                    | Verbosity<br>icceeded                                                                     | To reflect cha         | View Log File |
| Tattile TAG Filter [version<br>Setting Lock Memory Privilege cor<br>Installed filter version is: (<br>done<br>Enable Set I<br>Get Log<br>Cancel Filter<br>Enable Projection Path                                                                                                    | Win7] installation su<br>lege<br>rectly set up<br>5, 1.0.5<br><b>reboot the</b>                                                                                                    | Verbosity<br>icceeded<br><b>COMPUTE</b>                                                   | T to reflect cha       | View Log File |
| Tattile TAG Filter [version<br>Setting Lock Memory Privilege cor<br>Installed filter version is: (<br>done<br>Enable Set I<br>Get Log<br>Cancel Filter<br>Enable Path<br>Filter<br>Filter<br>Filt | Win7] installation sulege           rectly set up           5, 1.0.5           reboot the           2579LM Gigabit Network           s = 192, 168,0, 180                                                                                                    | Verbosity<br>icceeded<br>COMPUTEI                                                         | to reflect cha         | View Log File |
| Tattile TAG Filter [version<br>Setting Lock Memory Privilege cor<br>Installed filter version is: (<br>done<br>Enable Set I<br>Get Log<br>Cancel Filter<br>Enable Path<br>Intel(R) 8<br>IP Addres<br>Bind String                                                                                                    | Win7] installation sulege           rectly set up           5.1.0.5           reboot the           2579LM Gigabit Network           s = 192.168.0.180           g = \DEVICE\{A99A22                                                                                                  | Verbosity<br>icceeded<br>COMPUTER<br>vork Connection<br>2F7E-AC4C-47AA-1                  | T to reflect cha       | View Log File |
| Tattile TAG Filter [version<br>Setting Lock Memory Privilege cor<br>Installed filter version is: (<br>done<br>Enable Set I<br>Get Log<br>Cancel Filter<br>Filter<br>Intel(R) 8<br>IP Addres<br>Bind String<br>Bind String                                                                                                    | Win7] installation sulege           rectly set up           5.1.0.5           reboot the           2579LM Gigabit Network           s = 192.168.0.180           g = \DEVICE\{A99A22                                                                                                  | Verbosity<br>icceeded<br>COMPUTER<br>vork Connection<br>2F7E-AC4C-47AA-                   | T to reflect cha       | View Log File |
| Tattile TAG Filter [version<br>Setting Lock Memory Privilege cor<br>Installed filter version is: (<br>done<br>Enable Set I<br>Get Log<br>Cancel Filter<br>Filter<br>Intel(R) 8<br>Bind String<br>Bind String<br>Bind String<br>Dintel(R) 6                                                                                                    | Win7] installation su<br>lege<br>rectly set up<br>5, 1.0.5<br><b>reboot the</b><br>2579LM Gigabit Netw<br>s = 192.168.0.180<br>g = \DEVICE\{A99A2<br>gabit CT Desktop Ac                                                                                                    | Verbosity<br>icceeded<br><b>COMPLICE</b><br>vork Connection<br>2F7E-AC4C-47AA-f<br>dapter | TO reflect cha         | View Log File |
| Tattile TAG Filter [version<br>Setting Lock Memory Privilege cor<br>Installed filter version is: (<br>done<br>Enable Set I<br>Get Log<br>Cancel Filter<br>Filter<br>Intel(R) 8<br>Bind String<br>Bind String<br>Bind String<br>Dinding Path 2<br>Intel(R) G<br>IP Addres<br>IP Addres                                                                                                    | Win7] installation sulege           win7] installation sulege           rectly set up           5.1.0.5           reboot the           2579LM Gigabit Networks           s = 192.168.0.180           g = \DEVICE\{A99A2           igabit CT Desktop Acts           s = 192.168.102.1 | Verbosity<br>icceeded<br>COMPUTEI<br>vork Connection<br>2F7E-AC4C-47AA-f<br>dapter        | TO reflect cha         | View Log File |

図 38 | TagFilter の有効化

望みのイーサネットインターフェースをクリックして、図 38 に示するように Enable を選択します。 ここでも Cパーティションの変更を必ず保存してください: Protector プログラムを起動して、「Commit changes」をクリックして再起動します。

![](_page_39_Picture_5.jpeg)

![](_page_40_Picture_0.jpeg)

### 2.5. 正しいインストールのチェック

すべてが適切に動作していることを確認するには以下の点をチェックします:

- リモートデスクトップでシステムが見える。
- 以前にハードディスクを追加している場合は、システムリソース内にそれが見える。
- システムが書き込み保護になっているのを確認できる: C:¥ドライブ内に簡単なテキストファイルを作成して、起動時にそれが失われるのを確認する。

コンフィギュレーションの設定や変更の場合は以下を確認してください:

- 電源のケーブルが適切であることを確認する(par. 2.3.1を参照)。
- I/O (par. 2.3.4 を参照) とエンコーダ (par. 2.3.2 を参照) のケーブルが適切であることを確認 する。
- I/O 電源がシステムの限界を超えていないことを確認する(par. 5.3 を参照)。
- ギガビットイーサネット電源がシステムの限界を超えていないことを確認する(par. 2.3.6 を参照)。
- システムが機械的に安定した状態で設置されていることを確認する。
- システムとケーブルを電磁波障害のない場所に設置する。
- ソフトウェアの修正を保存して適用するのに Protector ユーティリティを使用する (par. 2.4.1 を参照)。

![](_page_40_Picture_15.jpeg)

![](_page_41_Picture_0.jpeg)

## 2.6. 提案する設定

以下を提案します:

- GigE カメラを使用する場合は TagFilter ユーティリティを使用する
- GigE カメラを使用する場合は少なくとも「cat5e」カテゴリーケーブルを使用する
- USB2/USB3 カメラを使用する場合は(3メートル以上の)長過ぎるケーブルとシール ドのないケーブルを避ける
- USB ドングルを使用する必要がある場合は、内部の USB ポートに取りつける(par. 2.3.9 を参照)
- RAMの利用可能な最大量を守る
- どのディスクのパーティションにも少なくとも 2GB の空き領域を残す
- イーサネットインターフェースプロパティの「受信バッファー」を 2048 に、「割り込み加減率レート」を「アダプティブ」か「最高」に設定する;これを行うには以下のようにします:

イーサネット接続プロパティに進みます(図7を参照)。

| Proprietà - Connessione alla rete locale (LAN)                                              |
|---------------------------------------------------------------------------------------------|
| Rete Condivisione                                                                           |
| Connetti tramite:                                                                           |
| 💇 Intel(R) Gigabit CT Desktop Adapter                                                       |
| Configura                                                                                   |
| La connessione utilizza gli elementi seguenti:                                              |
|                                                                                             |
| Installa Disinstalla Proprietà                                                              |
| Descrizione<br>Consente al proprio computer di accedere a risorse in una rete<br>Microsoft. |
| OK Annulla                                                                                  |

図7 イーサネット接続プロパティ

![](_page_41_Picture_14.jpeg)

![](_page_42_Picture_1.jpeg)

 Intel(R) PRO/1000 MT Desktop Adapter Properties
 S

 General
 Advanced
 Driver
 Details
 Power Management

 The following properties are available for this network adapter. Click the property you want to change on the left, and then select the value on the right.
 Visue:

 Property
 Value:
 2048

 Property
 Value:
 2048

 Interrupt Moderation Take IP-V Observed
 Interrupt Moderation Take IP-V Observed
 Interrupt Moderation Take IP-V Observed

 Unclose Send O Durke
 E
 E
 Visue:
 Observed

 Unclose Send Advances
 E
 E
 Observed
 Interrupt Noderation Take IP-V Observed

 Unclose Send O Durke
 E
 E
 Observed
 Interrupt Noderation Take IP-V Observed
 E

 Unclose Send Advances
 E
 E
 Observed
 Interrupt Noderation Take IP-V Observed
 E

 Unclose Send Advances
 E
 E
 Observed
 Interrupt Noderation Take IP-V Observed
 E

 Unclose Send Advances
 E
 E
 Observed
 Interrupt Noderation ITCP Observed
 E

 Transmt Buffers
 E
 E
 Observed
 E
 E

 Observed
 <td

「詳細設定」をクリックします:機能のリストが表示されます(図8を参照)。

図8|詳細設定:「受信バッファー」

受信バッファー」を選択して2048の値を設定します。

![](_page_42_Picture_5.jpeg)

図 9| 詳細設定: 「割り込み加減率レート」

「割り込み加減率レート」を選択して「アダプティブ」か「最高」に設定します。こ れらのパラメーターが見つからないで、Intel Pro 1000 を使用している場合は、イーサネ ットドライバーをアップデートしてください。これらのパラメーターが見つからない で、Intel Pro 1000 を使用していない場合は、これらのパラメーターの名称がわずかに違 っているか、「パフォーマンスオプション」の下にあるか、欠けている可能性がある ので注意してください。

![](_page_43_Picture_0.jpeg)

## 3. メンテナンス

以下が必要です:

- (12カ月ごとに)すべてのケーブルの損耗をチェックする。
- (3カ月ごとに)書き込み保護されたディスク/パーティションに Windows デフラグユーティリティを使用する。
- システムの近くに新規に電子装置を設置した場合は、システムの電源ケーブルが新規の 電子装置のケーブルから離れていることを確認する。
- システムの近くに新規の電子装置を設置した場合は、システムが電磁干渉を受けないことを確認する。

![](_page_43_Picture_8.jpeg)

![](_page_44_Picture_0.jpeg)

## 4. 問題の解決

## 4.1. **FAQ**

| 問題             | 解決法                                            |
|----------------|------------------------------------------------|
| システムが開始しない     | 電源を確認(par. 2.3.1 を参照)                          |
| リモート接続でシステムが見え | システムのIPアドレスを確認                                 |
| ない             | LANのIPアドレスを確認                                  |
|                | システムと LAN の間のイーサネットケーブルを確認                     |
|                | Windows ファイアウォールセットアップを確認                      |
|                | (インストールされている場合)アンチウイルス設定を確認                    |
| システムの再起動後に変更   | Protector プログラムを正しく使用していることを確認(par. 2.4.1 を参照) |
| が失われる          |                                                |

![](_page_44_Picture_5.jpeg)

![](_page_45_Picture_0.jpeg)

## 5. 有益な情報

## 5.1. 保証

以下の場合は Tattile の機器の保証は無効になります:

- 器機を開けるか中をいじった。
- ラベルとシリアルナンバーを除去して判読できない。
- 電源回路または入力/出力の接続が不正確であるために不具合が起こったと判明した。
- 器機の特性に従わないために不具合が起こったと判明した。
- 「適切なインストールの指示」に従わないために不具合が起こったと判明した。
- 納入後や移動中の損傷や保管方法が不適切であるために不具合が起こったと判明した。

これらの条件はシステムに供給されたすべての器機に適用されます。 保証は納品後1年間有効です。

![](_page_45_Picture_12.jpeg)

![](_page_46_Picture_0.jpeg)

## 5.2. ラベル

![](_page_46_Figure_3.jpeg)

図 39 | Tattile ラベル

| Ref. | 説明                       |  |
|------|--------------------------|--|
| 1    | Tattile ロゴ               |  |
| 2    | 製品品番                     |  |
| 3    | 製品名                      |  |
| 4    | 製品シリアルナンバー               |  |
| 5    | シリアルナンバーバーコード (code 128) |  |
| 6    | イーサネット mac アドレス          |  |
| 7    | Mac アドレスバーコード (code 128) |  |
| 8    | 改訂ヴァージョン                 |  |
| 9    | CEマーク                    |  |

![](_page_46_Picture_6.jpeg)

![](_page_47_Picture_0.jpeg)

## 5.3. 一般的特性

| 機能             | Value                                                      |
|----------------|------------------------------------------------------------|
| CPU            | Intel I3 Dual Core HT (M110); Intel I7 Quad Core HT (M120) |
| システム RAM       | 8 GB DDR3                                                  |
| 保存             | 16GByte 標準内部 SSD; 2x オプション HDD/SSD SATA                    |
| オペレーティングシステム   | Windows 7 Embedded 64bit または Linux                         |
| 寸法             | 286 x 197 x 73 mm                                          |
| 重量             | 3,5 Kg                                                     |
| 素材             | アルミニウム                                                     |
| 保護度(IEC 60529) | IP30                                                       |

| 動作条件       | 最小  | 最大  |    |
|------------|-----|-----|----|
| 動作温度       | 0   | +45 | °C |
| 動作湿度(結露不可) | 10  | 90  | %  |
| 保管温度       | -20 | +65 | °C |
| 保管湿度(結露不可) | 10  | 90  | %  |

![](_page_47_Picture_5.jpeg)

![](_page_48_Picture_0.jpeg)

## 6. 付属品

## 6.1. M100 PCIe 拡張キット

<u>注文コード</u>: **T18396** 

![](_page_48_Figure_5.jpeg)

図 40 M100 PCle 拡張キットの取り付け

![](_page_48_Picture_7.jpeg)

![](_page_49_Picture_0.jpeg)

33

![](_page_49_Figure_2.jpeg)

図 41 T18396 機構寸法

![](_page_49_Picture_4.jpeg)

![](_page_50_Picture_0.jpeg)

## 6.2. M100 用 RS232/RS485 ケーブル

![](_page_50_Figure_3.jpeg)

![](_page_50_Figure_4.jpeg)

| 機能         | 説明            |
|------------|---------------|
| 注文コード      | T18058        |
| 長さ         | 5m            |
| RS485 終端処理 | 終端処理 (ピン 1+6) |

![](_page_50_Picture_6.jpeg)

T18058 ケーブルはRS485 用の終端処理接続(ピン1+6)を含んでいます。 バスの両端を使用しない場合は、シールドを開いてピン1 とピン6 の間の接続を断 ちます(図 20 RS485 接続ダイヤグラムを参照)。

![](_page_50_Picture_8.jpeg)

![](_page_51_Picture_0.jpeg)

## 6.3. M100 エンコーダ入力用ケーブル

![](_page_51_Figure_3.jpeg)

| 機能    | 説明     |
|-------|--------|
| 注文コード | T18059 |
| 長さ    | 5m     |

![](_page_51_Picture_5.jpeg)

![](_page_52_Picture_0.jpeg)

## 7. CE 認証

|    | EC 適合宣言書:                                  |
|----|--------------------------------------------|
|    | Tattile は、本製品が以下の EC 指令に準拠していることをここに宣言します: |
| CF | 2004/108/EC                                |
|    | また以下の規格も適用されています:                          |
|    | EN 61326-1:2006 (EMC 放射クラス A、産業用実施許諾)      |
|    |                                            |

その他の規格:

EN 62311:2008、EN 62479:2010 (人体被爆の EMF、EM フィールド制限)

![](_page_52_Picture_6.jpeg)

![](_page_52_Picture_7.jpeg)

これは産業環境内で使用することを意図したクラス A(EMC 指令放射制限)製品です。 家庭環境では、この製品は、ユーザが適切な対策を取る必要がある無線干渉を引き起 こすことがあります。

![](_page_52_Picture_9.jpeg)

この機器は、直流配電ネットワークまたは長距離ライン(屋外または 30 m 以上の長 さ)に接続するのに適していません。

![](_page_52_Picture_11.jpeg)

![](_page_53_Picture_0.jpeg)

## 7.1. リサイクルと処分

![](_page_53_Picture_3.jpeg)

![](_page_53_Picture_4.jpeg)

寿命が尽きたすべての電子製品は、廃棄電気および電子機器リサイクルセンターに送らな ければなりません!

![](_page_53_Picture_6.jpeg)

![](_page_54_Picture_0.jpeg)

## 8. 改訂履歴

| 番号 | 日付         | 説明                          | 作成                          | 承認       |
|----|------------|-----------------------------|-----------------------------|----------|
| 0  | 2014-04-04 | 初版                          | S. Gustinelli               | P. Forti |
| 1  | 2014-07-03 | 一般的改訂、インストールの<br>指示の追加      | E. Foglio,<br>S. Gustinelli | P. Forti |
| 2  | 2014-07-15 | 2.6章の情報を追加                  | E. Foglio,<br>S. Gustinelli | P. Forti |
| 3  | 2014-08-25 | <b>1.5章 システムのバックアップ</b> を追加 | E. Foglio,<br>S. Gustinelli | P. Forti |
| 4  | 2015-08-3  | ページ10の警告を追加                 | S. Gustinelli               | P. Forti |

![](_page_54_Picture_4.jpeg)